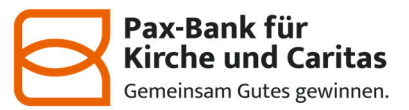

## Anleitung automatisierte Wechselhilfe für ehemalige BKC-Konten

## WICHTIG:

- 1. Die am Ende angebotene Auflösung der Konten nicht mehr durchführen. An der letzten Stelle muss der Vorgang abgebrochen werden.
- 2. Bitte pro Konto einen eigenen Vorgang starten. Nicht zwei oder mehrere Konten in einem Vorgang.
- 3. Link in der Datei nutzen oder über den manuellen Link im https://37060193.vr-kontowechselservice.de/
- 4. "Automatisch" auswählen.

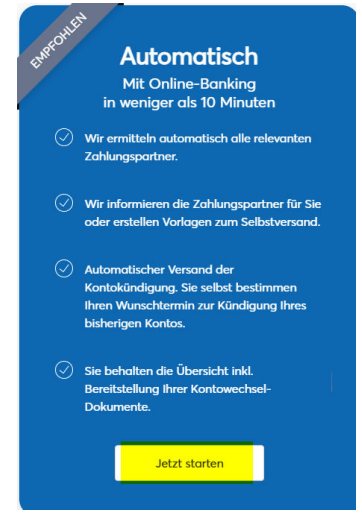

5. BLZ erfassen:

## Wählen Sie Ihre Bank aus.

Geben Sie den Namen der Bank oder die Bankleitzahl ein.

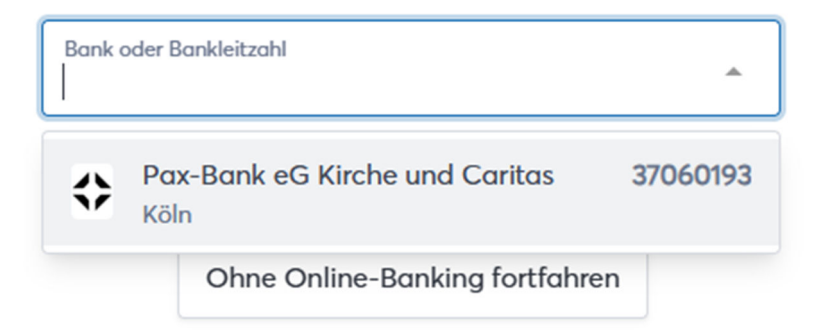

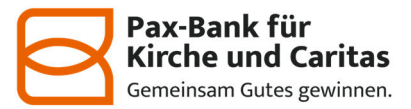

6. Persönliche Online-Zugangsdaten erfassen und AGB's bestätigen.

| Melden Sie sich mit den Zugangsdaten<br>Ihrer bisherigen Bank an.   Verwenden Sie dazu Ihre gewohnten<br>Online-Banking-Zugangsdaten.   Pax-Bank eG Kirche und Caritas<br>37060193 |
|----------------------------------------------------------------------------------------------------|
| VR-NetKey oder Alias<br>Test012345654                                                                                                    |
| PIN ©                                                                                                    |
| - Ich habe die AGB gelesen und akzeptiert.                                                                                                    |
| Sicher anmelden                                                                                                    |
| Zurück                                                                                                    |
| ODER                                                                                                    |
| Ohne Online-Banking fortfahren                                                                                                    |

7. TAN-Nummer generieren und eingeben bzw. freischalten.

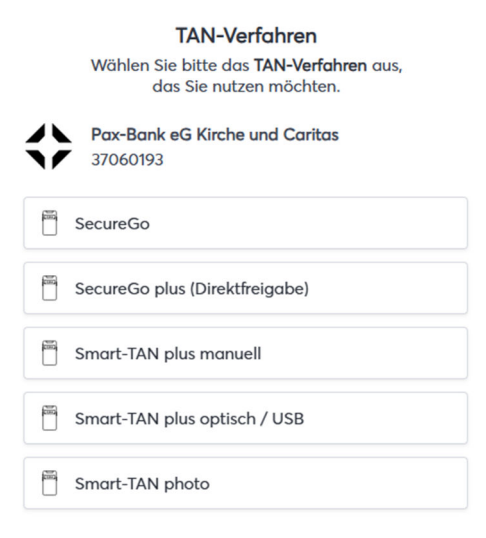

8. Konten auswählen bzw. abwählen

Sofern mehrere Konten angezeigt werden, bitte ausschließlich ein Konto auswählen und für die weiteren jeweils einen neuen Vorgang starten.

|                                          | Diese Konten haben wir von Ihrer Bank erhalten.<br>Wir haben alle Konten vorausgewählt.<br>Wählen Sie die Konten ab, die Sie nicht verbinden möchten. |                       |
|------------------------------------------|----------------------------------------------------------------------------------------------------|-----------------------|
| Kontokorrent<br>47260307                 |                                                                                                    | Alle Konten verbinden |
| Konto                                    | Kontoinhaber                                                                                                    | Verbinden             |
| Kontokorrent (Giro)<br>DE47 4726 0307 00 | Marius Cini                                                                                                    |                       |
| Kontokorrent (Giro)<br>DE20 4726 0307 00 | Robus Oris                                                                                                    |                       |
|                                          | Verbinde 2 Konten                                                                                                    |                       |

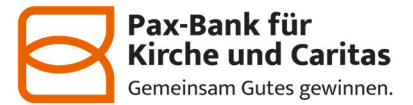

- 9. Anschreiben an die Abbucher/Gutschreiber:
  - a. Werden automatisiert angeschrieben. Hier ist nichts zu tun. Beispiel:

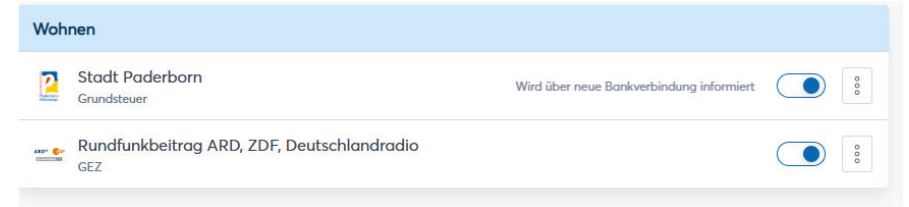

Über den blauen Punkt können Firmen oder Personen auch entfernt werden, welche dann nicht angeschrieben werden sollen.

b. Adressen können manuell erfasst werden. Beispiel:

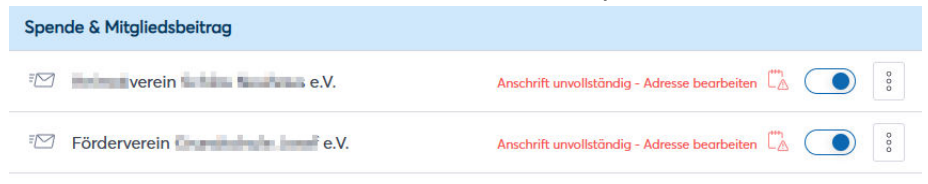

Auf "Anschrift unvollständig – Adresse bearbeiten" klicken und Daten ausfüllen. Am Ende "Speichern"

| Adresse                                         | s zamangspart                                       | ners                                                           |                  |           |
|-------------------------------------------------|-----------------------------------------------------|----------------------------------------------------------------|------------------|-----------|
| •                                               | PLZ                                                 |                                                                | Stadt            |           |
| <b>Hinweis an</b><br>Der Hinweis<br>z.B. Vertra | den Zahlungspo<br>s wird auf das S<br>asnummer, Kur | <b>artner</b><br>chreiben an den Z<br><u>adennu</u> mmer, etc. | ahlungspartner g | gedruckt. |
|                                                 | rulien die dieses n                                 |                                                                |                  | li li     |
| Abbrecher                                       | n Entfernen                                         | Speichern                                                      |                  |           |

c. Daten können nur beim Anbieter in der App bzw. im System selbst geändert werden. Keine automatisierte Anschreibung möglich. Beispiel:

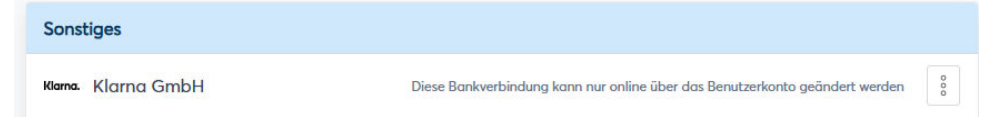

10. Weiter zur Zusammenfassung:

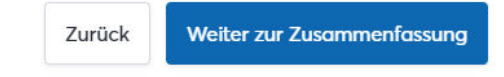

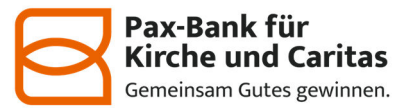

 Persönliche Daten erfassen: Vorname, Nachname, Adresse, PLZ, Stadt, Geburtsdatum, Mail-Adresse (wichtig für die Bestätigung), NEUE IBAN, Datum (mindestens 16. Juni 2025 oder etwas später.). Unterschrift einfügen. Dann Kontowechsel abschließen.

| Det                                                                                                    |                                                                                                    |                                                                                                    |                                                                                                    |       |  |
|----------------------------------------------------------------------------------------------------|----------------------------------------------------------------------------------------------------|----------------------------------------------------------------------------------------------------|----------------------------------------------------------------------------------------------------|-------|--|
| itte gebe                                                                                                    | en<br>In Sie Ihre persönlichen Da<br>artner über Ihre Änderung                                                                                                    | ten ein, damit die<br>en benachrichtiat                                                                       | werden können                                                                                                    |       |  |
| Vorname                                                                                                    |                                                                                                    | en bendennen oge                                                                                              | Nachname                                                                                                    |       |  |
| Adresse                                                                                                    |                                                                                                    |                                                                                                    |                                                                                                    |       |  |
| •-                                                                                                    | PLZ                                                                                                    | Stac                                                                                                    | t                                                                                                    |       |  |
| Seburts                                                                                                    | latum Antroassteller                                                                                                    |                                                                                                    |                                                                                                    |       |  |
| Geburtsdo                                                                                                    | tum wird ausschließlich zur Altersve                                                                                                    | rifizierung benötigt.                                                                                         |                                                                                                    |       |  |
| E-Mail                                                                                                    |                                                                                                    |                                                                                                    |                                                                                                    |       |  |
| E-Mail b                                                                                                    | estätigen                                                                                                    |                                                                                                    |                                                                                                    |       |  |
| r senden It                                                                                                    | nen an diese Adresse eine E-Mail m                                                                                                    | it Ihrem Kontowechselp                                                                                        | sket, welches alle Informationen zu Ihrem Kontowechsel beinhalte                                                                                                    | 6     |  |
| Ja, ic                                                                                                    | h verzichte auf mein 14-täg                                                                                                    | iges Widerrufsrec                                                                                             | nt, damit meine Anschreiben direkt versendet wer                                                                                                    | den.  |  |
| AN<br>mame                                                                                                    |                                                                                                    |                                                                                                    | Nachagma                                                                                                    |       |  |
|                                                                                                    |                                                                                                    |                                                                                                    | Nuclinarite                                                                                                    |       |  |
| ntoinhaber                                                                                                    | 'in hinzufügen                                                                                                    |                                                                                                    | NULTRATIV                                                                                                    |       |  |
| ntoinhaber<br>htag, ab                                                                                               | "in hinzufügen<br>dem Last- und Gutschrift                                                                                                    | en frühestens von                                                                                             | Ihrem neuen Bankkonto durchgeführt werden so                                                                                                    | ollen |  |
| ntoinhaber<br>htag, ab                                                                                               | "in hirzufügen<br>dem Last- und Gutschrift<br>Ihre Zahlungspartner                                                                                                    | en frühestens von                                                                                             | Ihrem neuen Bankkonto durchgeführt werden so                                                                                                    | ollen |  |
| ntoinhaber<br>htag, ab<br>itum für<br>beachten S                                                                     | "in hirzufügen<br>dem Last- und Gutschrift<br>Ihre Zahlungspartner<br>ie bei der Eingabe des Stichtags d                                                                                                    | en frühestens von                                                                                             | Ihrem neuen Bankkonto durchgeführt werden so                                                                                                    | blien |  |
| ntoinhober<br>htag, ab<br>itum für<br>beachten S<br>beachten S<br><b>Unter</b><br>erschreit<br>mativ kö<br>r eine Un | "in hirzufügen<br>dem Last- und Gutschrift<br>lhre Zahlungspartner<br>lie bei der Eingobe des Stichtogs d<br>schrift<br>sen Sie hier die Mitteilungs<br>sonnen Sie eine Unterschrift<br>terschrift erstellen. Keine | en frühestens von<br>arrauf, dass zu dem ang<br>en für die Zohlung<br>t. hochladen, mob<br>Sorge, die Unterso | Ihrem neuen Bankkonto durchgeführt werden so<br>egebenen Datum Deckung ouf ihrem neuen Konto vorhanden ia<br>spartner einfach mit Ihrer Maus.<br>I auf Ihrem Smartphone unterschreiben<br>hrift muss nicht perfekt sein.  | t     |  |
| ntoinhaber<br>htag, ab<br>itum für<br>beachten !<br>• Unter<br>rschreit<br>ki<br>mativ ki<br>r eine Ur               | "in hirzufügen<br>dem Last- und Gutschrift<br>lihre Zahlungspartner<br>lie bei der Eingabe des Stichtags d<br>schrift<br>ben Sie hier die Mitteilungs<br>innen Sie eine Unterschrift<br>terschrift erstellen. Keine | en frühestens von<br>arouf, dass zu dem ang<br>en für die Zahlung<br>t hochladen, mob<br>Sorge, die Untersi   | Ihrem neuen Bankkonto durchgeführt werden so<br>egebenen Datum Deckung auf Ihrem neuen Kanta vorhanden is<br>spartner einfach mit Ihrer Maus.<br>I auf Ihrem Smartphone unterschreiben<br>chrift muss nicht perfekt sein. | t     |  |

12. Im Anschluss werden die zusammengefassten Schreiben angezeigt. Änderung ist dann bereits erfolgt. Nach ca. 45-60 Minuten wird eine Mail mit notwendigen restlichen Blankoformularen und der Bestätigung der einzelnen Anschriften an den Auftraggeber verschickt.